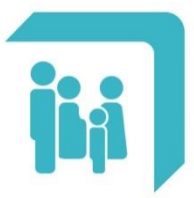

Caja de Seguridad Social para los **Profesionales del Arte de Curar** de la provincia de Santa Fe Ley 12.818

## → Credencial OSPAC → Token OSPAC

## **CREDENCIAL OSPAC**

En esta sección se puede consultar la credencial OSPAC del afiliado. Por defecto, se visualizará el frente de la credencial. Manteniendo presionada la pantalla sobre la credencial y deslizando el dedo hacia la derecha se despliega el dorso de la credencial. Para volver a ver el frente se debe realizar el proceso inverso, manteniendo presionada la pantalla sobre la credencial y deslizando el dedo hacia la izquierda.

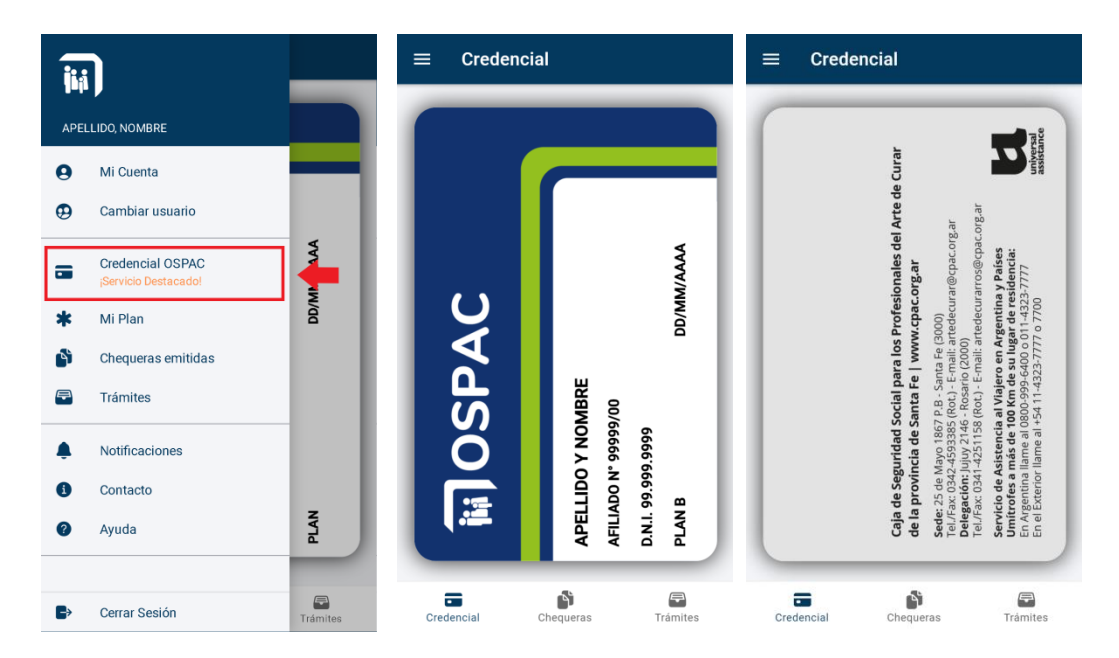

## **TOKEN OSPAC**

En esta sección se podrá generar un Token individual por Afiliado, el cual será requerido en el uso del Sistema Online al momento de autorizar Consultas Médicas y prácticas de Kinesiología. El Token generado a través de la App garantiza la identidad del Afiliado y no requiere la presentación de la credencial física. Cada Token tiene una vigencia de 24 horas.

Para generar un Token, deberá dirigirse al Menú Principal y seleccionar la opción 'Token OSPAC', o bien seleccionar el acceso directo disponible desde la Credencial OSPAC:

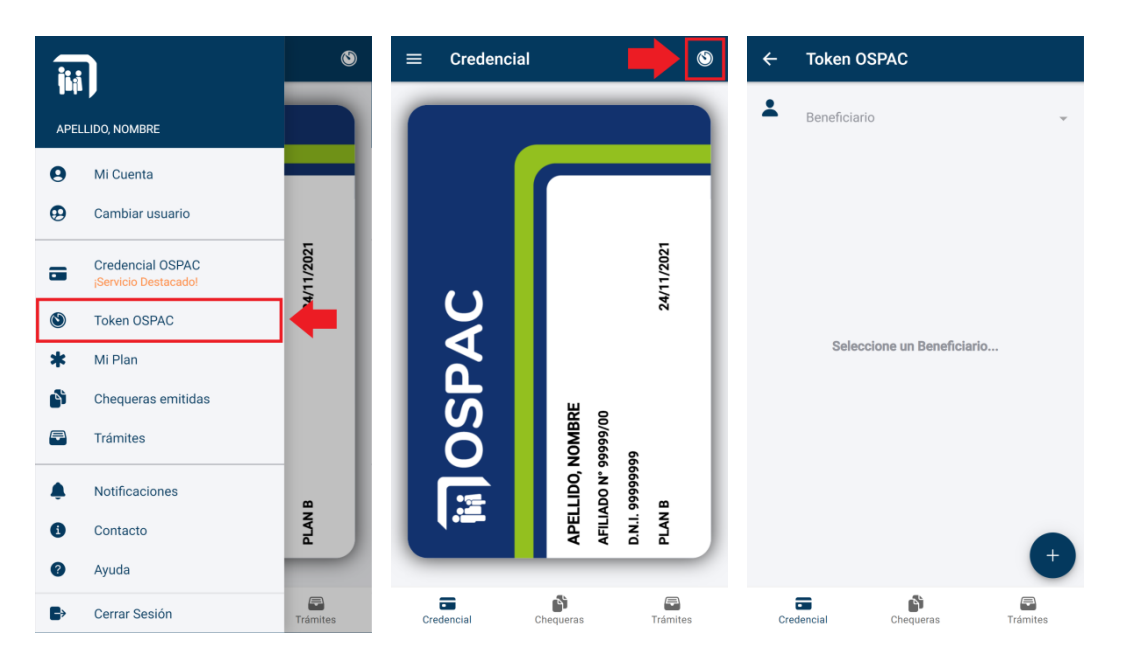

Al ingresar por primera vez a esta opción, deberá seleccionar el miembro del grupo familiar para el cuál se solicitará el Token:

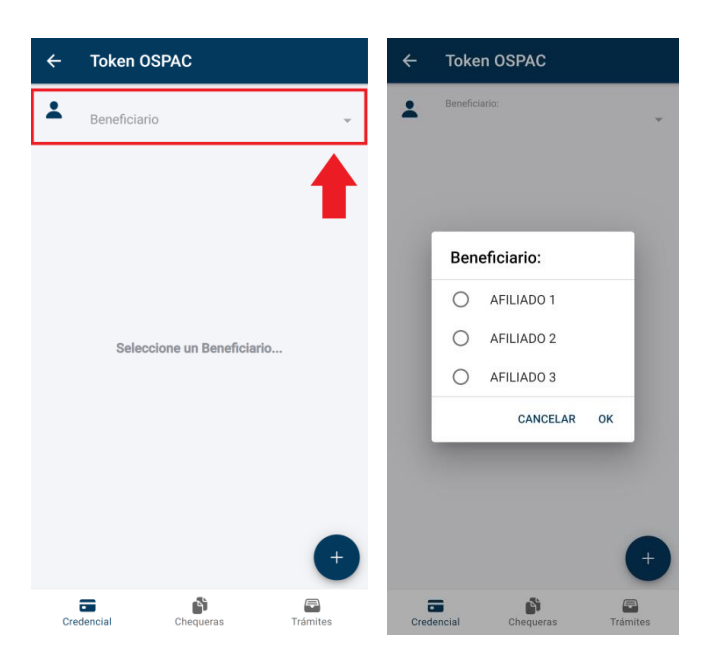

En caso de que el afiliado seleccionado no tenga ningún Token vigente, observará el siguiente mensaje:

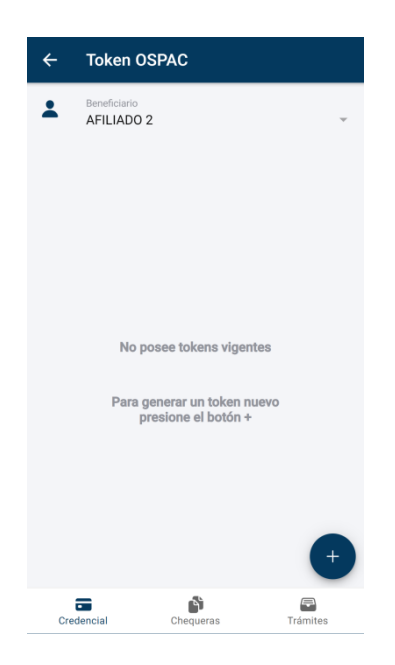

Para generar un Token, simplemente deberá seleccionar el botón circular ubicado en el extremo inferior derecho. Automáticamente aparecerá en la pantalla principal el Token solicitado:

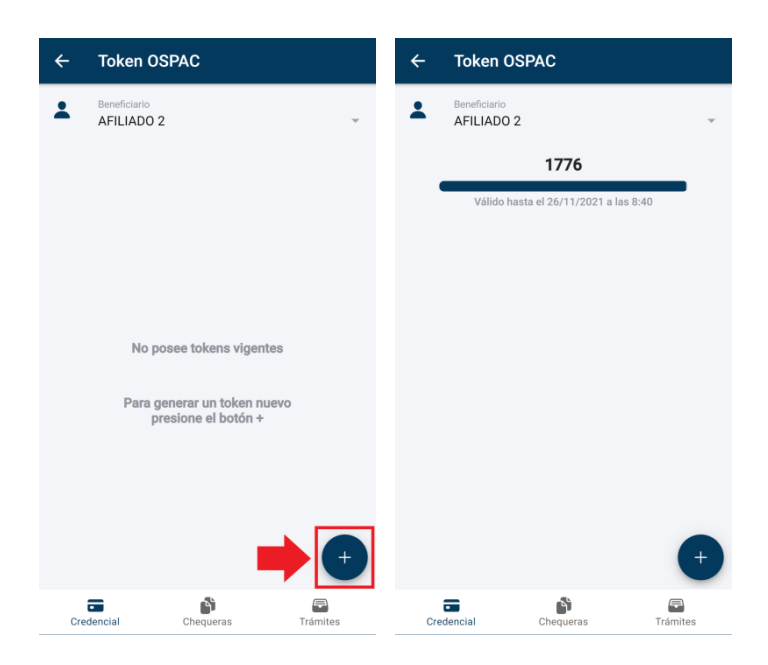

Además del Token (el cual está compuesto de cuatro dígitos) observará en la pantalla la fecha y hora de caducidad del mismo.

La barra de progreso que acompaña cada Token indica gráficamente el tiempo de vigencia restante:

| ÷   | Token OSPAC                            | ÷ | Token OSPAC                |                  | ÷   | Token OSPAC                            |                 |
|-----|----------------------------------------|---|----------------------------|------------------|-----|----------------------------------------|-----------------|
| +   | Beneficiario<br>AFILIADO 1             | * | Beneficiario<br>AFILIADO 1 | Ţ                | 1   | Beneficiario<br>AFILIADO 1             | Ŧ               |
|     | 1141                                   |   | 1141                       |                  |     | 1141                                   |                 |
|     | Válido hasta el 25/10/2021 a las 12:40 |   | Válido hasta el 25/10/202  | 21 a las 12:40   |     | Válido hasta el 25/10/2021 a las 12:40 |                 |
|     |                                        |   |                            |                  |     |                                        |                 |
|     |                                        |   |                            |                  |     |                                        |                 |
|     |                                        |   |                            |                  |     |                                        |                 |
|     |                                        |   |                            |                  |     |                                        |                 |
|     |                                        |   |                            |                  |     |                                        |                 |
|     |                                        |   |                            |                  |     |                                        |                 |
|     | •                                      |   |                            | +                |     |                                        | +               |
| Cre | clencial Chequeras Trámites            | C | redencial Chequeras        | <b>T</b> rámites | Cre | edencial Chequeras                     | <b>F</b> ámites |

Cada vez que solicite un nuevo Token, se asignará al beneficiario seleccionado y se mostrará inmediatamente en la pantalla:

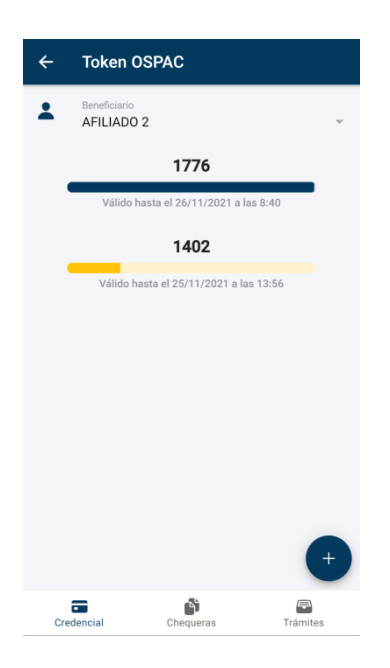

Se podrán solicitar como máximo 5 Tokens por Afiliado que se encuentren vigentes al mismo tiempo. Al llegar a este límite, el botón para generarlos quedará inhabilitado hasta que caduque alguno de los Tokens solicitados:

| ÷  | Token OSPAC                            |
|----|----------------------------------------|
| :  | Beneficiario<br>AFILIADO 1             |
|    | 1198                                   |
|    | Válido hasta el 25/11/2021 a las 13:56 |
|    | 1215                                   |
|    | Válido hasta el 25/11/2021 a las 13:56 |
|    | 1141                                   |
|    | Válido hasta el 25/11/2021 a las 12:40 |
|    | 1611                                   |
|    | Válido hasta el 25/11/2021 a las 9:42  |
|    | 1150                                   |
|    | Válido hasta el 25/11/2021 a las 9:39  |
|    | +                                      |
| Cr | edencial Chequeras Trámites            |